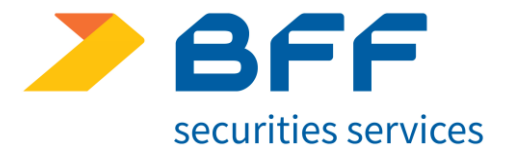

### Guideline I-bridge

Data 5/03/2021

### Confidential

bff.com

### LOGIN

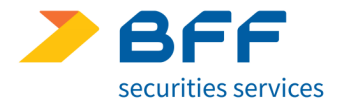

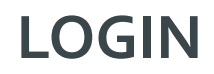

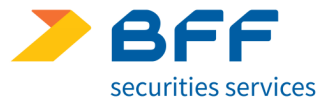

I clienti che richiedono nuove utenze per l'accesso ad I-Bridge ricevono la seguente e-mail di registrazione riportante il link di collegamento al portale I-Bridge e le credenziali di primo accesso (Username e Password provvisoria).

| i-bridge <noreply_ibridge@nexi.it><br/>[NEXI] I-Bridge: Your New Account</noreply_ibridge@nexi.it>                                                                                                    |                                       |                                                    |
|----------------------------------------------------------------------------------------------------|---------------------------------------|----------------------------------------------------|
| Gentile Guide,                                                                                                    |                                       |                                                    |
| di seguito le forniamo la password e l'username per accedere ad I-BRIDGE (https://i-bridge.icbpi.it/)                                                                                                    |                                       |                                                    |
| La sua username è: gatation                                                                                                    | Link                                  |                                                    |
| La password temporanea da cambiare al primo accesso è:                                                                                                    | Al click sul link si v                | isualizza la pagina in cui inserire le credenziali |
| Le ricordiamo che la nuova password deve rispondere ai seguenti requisiti:                                                                                                    | ricevute via mail, co                 | me di seguito                                      |
| Durata della password:                                                                                                    |                                       |                                                    |
| La password dura 90 giorni.<br>La modifica della password sarà obbligatoria alla scadenza dei 90 giorni: in caso contrario non sarà possibi<br>saràbloccato.                                                                                                    | ile accedere al Portale. Se nor       |                                                    |
| Suggerimenti per la scelta della Password:                                                                                                    |                                       |                                                    |
| La password deve avere una lunghezza minima di 8 caratteri alfanumerici. Almeno un carattere della passw<br>La password non può essere uguale al Nome Utente.<br>Ogni Password dovrà essere diversa dall'ultima creata e dalle cinque utilizzate in precedenza.<br>Viene effettuato un controllo sull'esatta digitazione della Password, distinguendo tra MAIUSCOLE e minus | vord deve essere un numero.<br>scole. |                                                    |

### **LOGIN - Primo Accesso**

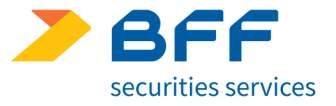

### Login – Primo Accesso

Inserire le credenziali di primo accesso, cliccare sul pulsante entra ed eseguire i tre seguenti passaggi obbligatori:

- Accettazione «Termini e Condizioni»
- Reimpostare la password
- Inserire la risposta alla domanda segreta

|                                                                                                    | I*BRIDGE                                                                                                    |
|----------------------------------------------------------------------------------------------------|----------------------------------------------------------------------------------------------------|
|                                                                                                    |                                                                                                    |
|                                                                                                    |                                                                                                    |
|                                                                                                    | USERNAME<br>Inserire username                                                                                                    |
|                                                                                                    | PASSWORD                                                                                                    |
|                                                                                                    | ENTRA                                                                                                    |
|                                                                                                    | ENTRA                                                                                                    |
|                                                                                                    | Change or Forgot Password                                                                                                    |
| Durata della password<br>La password dura 90 giorni.<br>La modifica della password sarà<br>da oltre 180 giorni, l'accesso sar    | obbligatoria alla scadenza dei 90 giorni; in caso contrario non sarà possibile accedere al Portale. Se non al accede al Portale<br>à Bloccato.                                                                                                    |
| Scelta della password<br>La password deve avere una lung<br>essere uguale al Nome Utente. C<br>sulta esatta digitarione cella pa | phezza minima di 6 carsteri sifanumerici. Almano un carattere della pazzword deve ezsere un numero. La pazzword non può<br>Igni pazzword dovri assare civerza dell'Ultima creaza edalle cinque utilizzate in precedenza. Viene effettuato un controllo<br>asvord, cistinguendo tra majocate a minutcole. |

### LOGIN - Termini e Condizioni

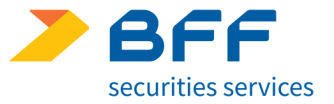

Leggere e accettare i Termini e Condizioni visualizzati tramite il comando «I Agree». Cliccando sul pulsante «I DISAGREE» non è possibile procedere con l'accesso.

(f) A statement by you, made under penalty of perjury, that the above information in your Notice is accurate and that you are the copyright owner or authorized to act on the copyright owner's behalf. Our Copyright Agent for Notice of claims of copyright infringement on the Site can be reached by directing an e-mail to the Copyright Agent at admin@nexi.it

#### 17. Proposed Product and Service Offerings.

All descriptions of proposed products and services are based on assumptions subject to change and you should not rely on the availability or functionality of products or services until they are actually offered through the Site. We reserve the right in its sole discretion to determine how registration and other promotions will be awarded. This determination includes, without limitation, the scope, nature and timing of all such awards.

#### 18. Information and Press Releases

The Site contains information and press releases about us. While this information was believed to be accurate as of the date prepared, we disclaim any duty or obligation to update this information or any press releases. Information about companies other than ours contained in the press release or otherwise, should not be relied upon as being provided or endorsed by us.

#### 19. Miscellaneous.

This Agreement shall be treated as though it were executed and performed in Los Angeles, CA, and shall be governed by and construed in accordance with the laws of the State of California (without regard to conflict of law principles). Any cause of action by you with respect to the Site (and/or any information, products or services related thereto) must be instituted within one (1) year after the cause of action arose or be forever waived and barred. All actions shall be subject to the limitations set forth in Section 8 and Section 10. The language in this Agreement shall be interpreted as to its fair meaning and not strictly for or against either party. All legal proceedings arising out of or in connection with this Agreement shall be brought solely in Los Angeles, CA. You expressly submit to the exclusive jurisdiction of said courts and consents to extra-territorial service of process. Should any part of this Agreement be held invalid or unenforceable, that portion shall be construed consistent with applicable law and ther remaining portions shall remain in full force and effect. To the extent that anything in or associated with the Site is in conflict or inconsistent with this Agreement, this Agreement shall take precedence. Our failure to enforce any provision of this Agreement shall not be deemed a waiver of such provision nor of the right to enforce such provision.

I AGREE

I DISAGREE

Una volta accettati i termini e le condizioni si visualizzerà la mappa per modificare la password provvisoria e inserire una nuova password sicura (pagina successiva).

### LOGIN - Nuova Password

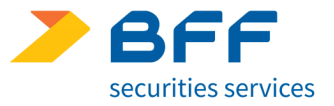

Sulla seguente mappa è necessario inserire una nuova password per sostituire la password provvisoria fornita via mail. NB: Nella mail di registrazione è descritta la password policy che per comodità viene riportata sotto l'immagine.

| Please set a new password. |          |  |
|----------------------------|----------|--|
| New Password               |          |  |
| Password                   |          |  |
| 1                          |          |  |
| Enter Again                |          |  |
|                            |          |  |
|                            |          |  |
|                            | <br>SAVE |  |

### Durata della password:

La password dura 90 giorni.

La modifica della password è obbligatoria alla scadenza dei 90 giorni: in caso contrario non è possibile accedere al Portale. Se non si accede al Portale da oltre 180 giorni, l'accesso è bloccato.

### Suggerimenti per la scelta della Password:

La password deve avere una lunghezza minima di 8 caratteri alfanumerici. Almeno un carattere della password deve essere un numero.

La password non può essere uguale al Nome Utente.

Ogni Password dovrà essere diversa dall'ultima creata e dalle cinque utilizzate in precedenza.

Viene effettuato un controllo sull'esatta digitazione della Password, distinguendo tra MAIUSCOLE e minuscole.

# LOGIN - Risposta alla domanda segreta

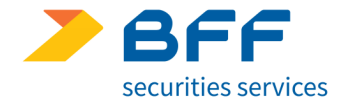

In ultimo è necessario impostare la risposta alla domanda segreta: selezionare dall'elenco una domanda ed inserire la risposta nel campo «Answer» ed infine cliccare sul comando «Save».

**NB**: La risposta è utile per reimpostare la password di accesso ad I-Bridge in autonomia sia in caso di cambio password sia in caso di reset per password scaduta (pertanto è importante non dimenticarla) tramite la funzione 'Change or Forgot Password' descritta nella pagina successiva.

| Please choose a reminder query.     |      |  |
|-------------------------------------|------|--|
| Password Reminder                   |      |  |
| Question                            |      |  |
| What is your father's middle $\vee$ |      |  |
| Answer                              |      |  |
|                                     |      |  |
|                                     |      |  |
|                                     | SAVE |  |

Eseguito quest'ultimo passaggio si atterra sulla Home Page di I-Bridge e è possibile iniziare la propria operatività.

## **LOGIN - Change or Forgot Password**

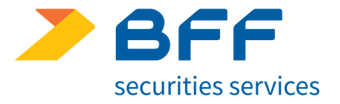

Il link 'Change or Forgot Password' si avvia il processo per reimpostare la password in autonomia. Nelle slide successive sono analizzati gli step.

|                                                                                      | I"BRIDGE                                                                                                    |
|--------------------------------------------------------------------------------------|----------------------------------------------------------------------------------------------------|
|                                                                                      | and the second second se |
|                                                                                      |                                                                                                    |
|                                                                                      |                                                                                                    |
|                                                                                      |                                                                                                    |
|                                                                                      | USERNAME                                                                                                    |
|                                                                                      | Inserire username                                                                                                    |
|                                                                                      | DASCWIDED                                                                                                    |
|                                                                                      | PASSAGE                                                                                                    |
|                                                                                      | Inserie password                                                                                                    |
|                                                                                      | ENTRA                                                                                                    |
|                                                                                      | Change or Forgot Password                                                                                                    |
| Durata della password<br>La password dura 90 giorni,                                 |                                                                                                    |
| La modifica della password sa<br>da oltre 180 giorni, l'accesso                      | arà obbligatoria alla scadenza dei 90 giorni: in caso contrario non sarà possibile accedere al Portale. Se non si accede al Portale<br>sarà bloccato.                                                                                                    |
|                                                                                      |                                                                                                    |
| Scelta della password                                                                |                                                                                                    |
| Scelta della password<br>La password deve avere una l<br>essere uquale al Nome Utent | lunghezza minima di 8 caratteri alfanumerici. Almeno un carattere della password deve essere un numero. La password non può<br>e Coni pastword dovrà essere diverse dall'ultima creata e dalle cinque utilizzata in precedenza. Viane effettuato un controllo                                                                                                    |

# **LOGIN - Change or Forgot Password**

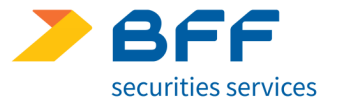

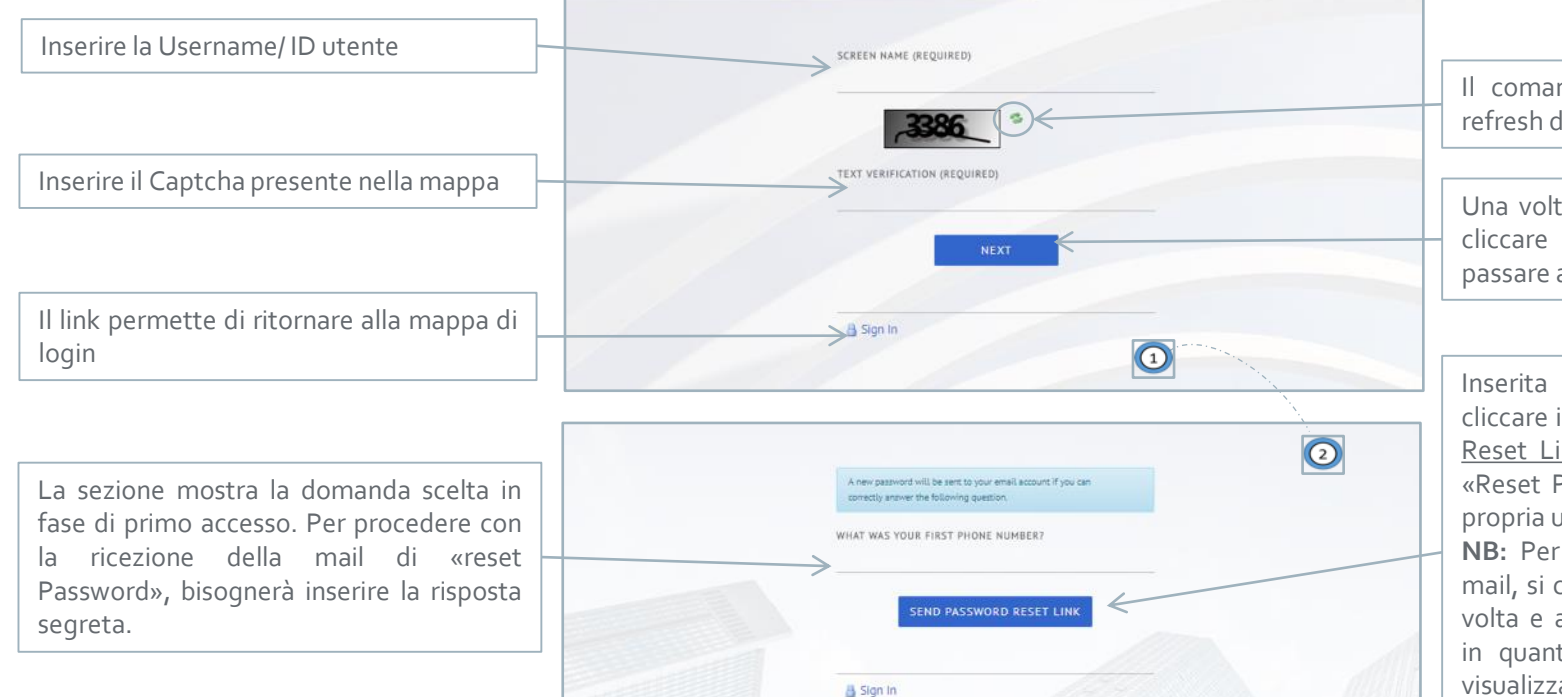

Il comando serve ad effettuare il refresh del Captcha

Una volta valorizzati i campi sopra, cliccare sul comando «Next» per passare allo step successivo.

Inserita la risposta, e necessario cliccare il comando «<u>Send Password</u> <u>Reset Link»</u> e attendere la mail di «Reset Password» all'indirizzo della propria utenza.

**NB:** Per evitare la ricezione di più mail, si consiglia di cliccare una sola volta e attendere l'arrivo della mail in quanto sulla mappa non viene visualizzato alcun messaggio di invio mail.

## **LOGIN - Change or Forgot Password**

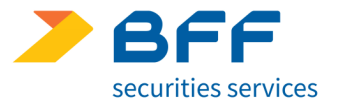

Si riceve la seguente mail con il link per reimpostare la password (quadrante rosso)

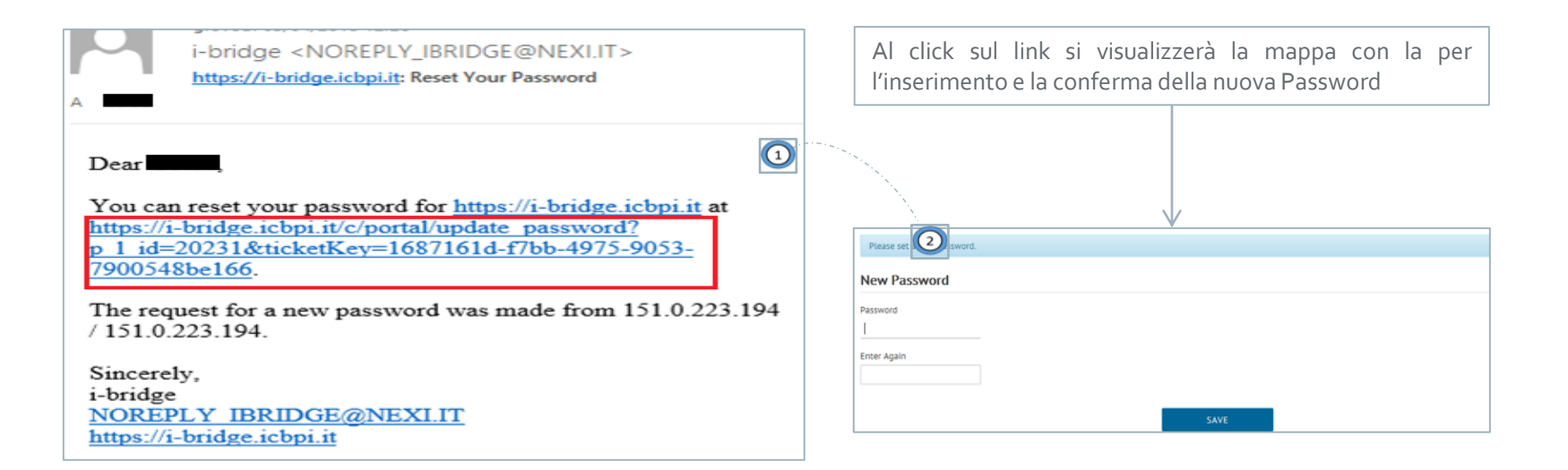

Una volta eseguiti questi passaggi si atterra sulla Home Page di I-Bridge.

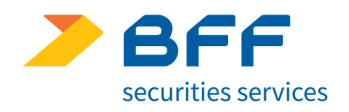

bff.com